贵州省2009年高职(专科)院校补录第二次填报志愿通知高 考 PDF转换可能丢失图片或格式,建议阅读原文

https://www.100test.com/kao\_ti2020/645/2021\_2022\_E8\_B4\_B5\_ E5 B7 9E E7 9C 812 c65 645470.htm 高职(专科)院校补录 平行投档后,又有部分省外院校要求参加我省补录工作,经 研究,决定对该部分省外院校补报志愿,请在补录分数线上 未被录取考生积极报考。现就有关事项通知如下:一、投档 控制分数线(一)普通专科理科240分,文科340分。(二) 高职、民办专科理科200分, 文科280分。二、考生填报志愿 (一)志愿设置文(理)科类设置五个平行志愿,每个志愿 设3个专业志愿和1个专业服从。 (二)填报志愿时间:网上 填报志愿时间为9月22日00:00至9月22日21:00,超过规定时 间后,系统自动关闭"填报志愿"功能,考生将不能再填报 志愿。(三)已被其他院校录取的考生,不得参加补录。( 四)填报志愿步骤1、考生登陆输入网址http://gkzy.gzszk.com ,考生输入准考证号、密码和校验码,点击"登陆"按钮, 即可进入系统。2、登录系统后,页面显示高考成绩和录取 情况。若该考生未被录取,页面提示考生及时填报志愿。3 填写补录志愿信息(1)点击查询页面中的"填写补报志 愿信息"按钮,进入补录志愿界面,选择批次、科类、计划 性质信息,然后点击"下一步"按钮,进入院校专业选择界 面。 (2) 点击"选择"按钮, 弹出"计划专业库"页面, 考生可以输入要查询的"院校名称"和"专业名称"或者通 过翻页,进行查询相关的院校专业信息,查询到要补录的院 校专业信息时,则点击第一列选择框,然后点击右下角的" 确定"按钮,则完成院校专业选择。(3)选择院校专业信

息时,点击页面底部"提交"按钮,提交征集志愿信息。 (4)页面提示填报志愿成功,并显示填报志愿的院校、专业 信息。(5)点击"打印"按钮,将打印该考生所填报的院 校志愿信息,点击"返回"按钮,返回到该考生的志愿征求 库,也可直接点击右上角第二个链接"志愿征求"进入志愿 征求库。(6)点击"确定",提交院校志愿信息;点击" 取消",返回修改。三、投档(一)省招生考试中心将根据 院校补录计划数和考生志愿,从高分到低分按105%比例平行 投档。(二)投档时间安排9月22日晚上22:00时投放考生 档案100Test下载频道开通,各类考试题目直接下载。详细请 访问 www.100test.com